ثبت شماره حساب در سامانه گلستان

- ۱- در مرحله اول در باکس پایین صفحه ، در قسمت "انتخاب سریع" ، مانند شکل زیر ، گزینه
  "پردازش" را در حالت انتخاب شده قرار دهید.
- ۲- در قسمت "شماره"، شماره پردازش "۲۳۳۰۰" که مربوط به ثبت شماره حساب در سامانه گلستان
  می باشد را وارد نمایید.
- ۳- پس از انجام ۲ مرحله قبل ، مطابق با شکل در مرحله سوم روی "تیک" که به رنگ قرمز مشخص شده است را کلیک کنید.

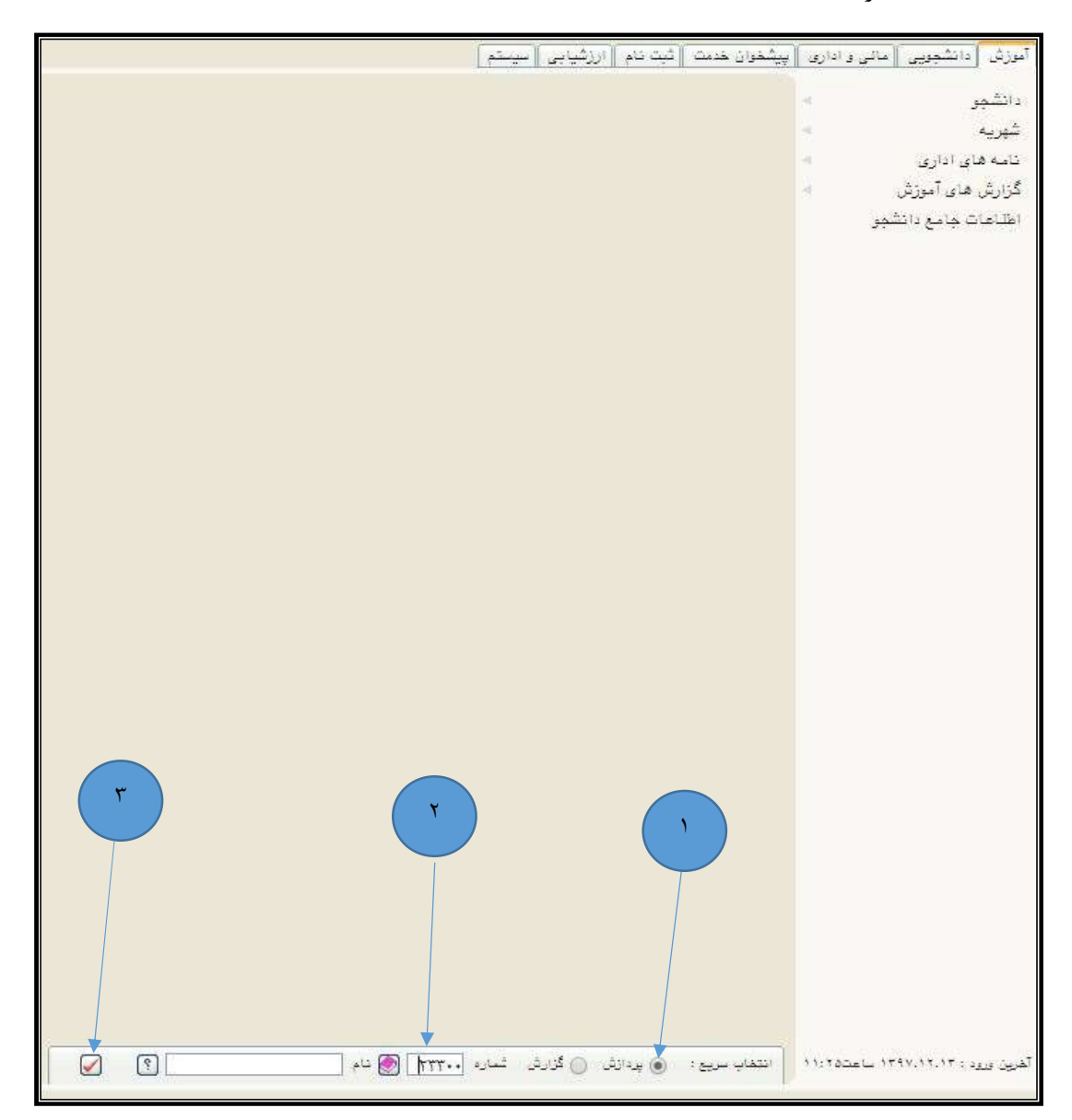

٤- در مرحله چهارم مطابق با شکل زیر شماره دانشجویی را در فیلد "شماره دانشجو" وارد کنید.
 ٥- در این مرحله روی دکمه "جستجو" در پایین صفحه کلیک کنید.

| 🔉 🗙 منوی کاریز 📔 🗙 ثبت شماره حساب بانک دانشجو  |
|------------------------------------------------|
| 🔞 ثیت شمارہ حساب بانک دانشجو                   |
| شماره دانشجو المستعمل المستعمل                 |
|                                                |
|                                                |
| شماره ترم ورود :<br>شماره شناسنامه :           |
| م شماره ملي :<br>۲                             |
| <br>منايات                                     |
| بانک                                           |
| شماره هماب                                     |
|                                                |
|                                                |
|                                                |
|                                                |
|                                                |
|                                                |
|                                                |
|                                                |
|                                                |
|                                                |
|                                                |
| ( $)$                                          |
|                                                |
|                                                |
|                                                |
| المدارس الراسي المراجع المراجع                 |
| 🖛 جسم المحافظ المحافظ التعاميرات التعاميكة على |

۲- در این مرحله شماره حساب " بانک تجارت "که به "نام دانشجو" می باشد را در فیلد "شماره **حساب**" وارد نمایید. تذكرا : شماره حساب فقط و فقط مي بايست به نام خود دانشجو باشد تذكر ٢: شماره حساب مي بايست فقط از بانك تجارت باشد ۲- در این مرحله شماره شبای حساب " بانک تجارت "که به "نام دانشجو" می باشد را در فیلد "*شماره حساب*" وارد نمایید. ^- در انتها روی دکمه "اعمال تغییرات" کلیک کنید. 🔉 🗴 منوف کاربر 🗙 ثبت شماره حساب یانك دانشچو 🔞 ئېت شماره حساب بانڭ دانشجو 8 شماره دانشجو مشخصات دانشجو تام پدر : شماره ترم ورود : شماره شناسنامه : شماره ملي : عمليات بانک شماره حساب شماره شيا المدر المسترك المسيلة ال